## \*\* Qrexorder Update Instruction \*\*

## **Qrexorder - SaaS Restaurant / Qr Menu / Whatsapp ordering / Reservation system.**

Step 1: Download the latest file from Codecanyon.

Step 2: Extract the download zip file on your PC

Step 3: find the update\_package.zip file inside the extracted folder. Like this

| Name                     | Date modified     | Туре               | Size      |
|--------------------------|-------------------|--------------------|-----------|
| 🕎 update_version_4.5.zip | 10/4/2022 8:40 PM | WinRAR ZIP archive | 35,200 KB |
|                          |                   |                    |           |
|                          |                   |                    |           |
|                          |                   |                    |           |

Step 4: Upload the update\_version\_X.zip on your server **mop** directory and extract and replace all files and folders. **Make sure you replace all files and folders.** 

Step 5 & Final step: Goto your script, log in as admin and wait for the update wizard.

Follow the instruction and enjoy the latest version.

For more details check the online documentation

**Orexorder Documentation** 

If you need more help Please, mail our support mail <a href="mailto:phplime.envato@gmail.com">phplime.envato@gmail.com</a>

Subject: Your purchase / Codecanyon license code